## Instructivo para registro Becas SER UNAB-MEN

A continuación encontrará los pasos que debe seguir una persona natural o jurídica que esté interesada en hacer una donación al Programa de Becas Rafael Ardila Duarte que hace parte del programa de Becas SER del Ministerio de Educación a través del cual se puede obtener un doble beneficio tributario:

- DEDUCCIÓN (gasto) del impuesto sobre la renta y complementarios en el año que se realicen. De acuerdo con el artículo 158-1 del E.T. Se reduce la base para cálculo de la renta líquida gravable (El mismo efecto que pago a medicina prepagada).
- DESCUENTO (resta directamente menor valor a pagar) del impuesto sobre la renta y complementarios con el cumplimiento de las condiciones y requisitos del artículo 256 del E.T.
- Por favor tenga en cuenta:
  - En caso de realizar la donación a través de transferencia bancaria, los datos registrados deben corresponder a los del titular de la cuenta bancaria de donde se transfiere el dinero.
  - Para generar el certificado de donaciones por parte de la UNAB que indica este doble beneficio, es indispensable remitir el certificado de reserva de cupo de donación expedido por Minciencias al finalizar este proceso. Este debe ser enviado junto con los comprobantes de depósito o transferencia electrónica al correo <u>contabilidad@unab.edu.co</u>
  - Puede realizar sus donaciones en:
    - Cuenta corriente del Banco de Bogotá número 600 12060 4 a nombre de la Universidad Autónoma de Bucaramanga NIT 890.200.499-9

• En caso de preguntas o inquietudes puede comunicarse con Marcela Peralta al 3178937149 o escribir al correo electrónico <u>donaciones@unab.edu.co</u>

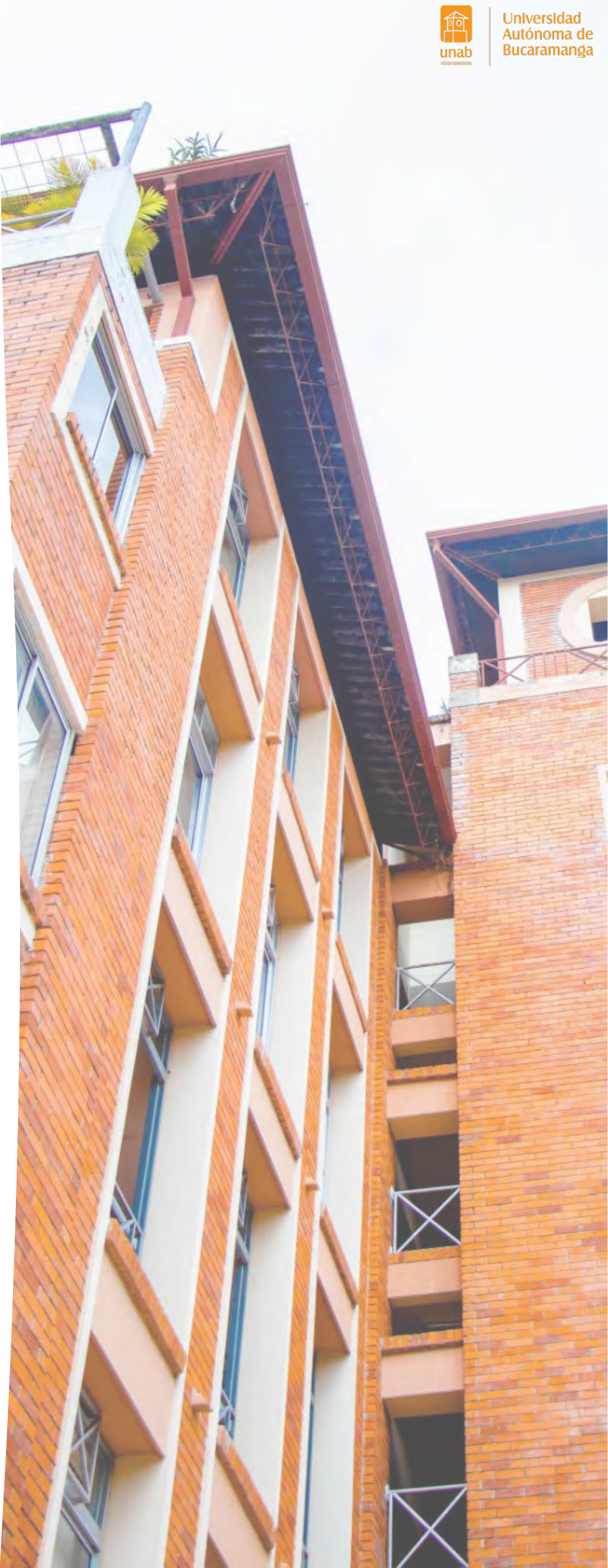

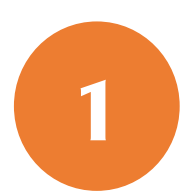

## Ingresar al portal: <u>https://minciencias.gov.co/</u> En la sección Minciencias en línea, dar clic en el botón Donaciones.

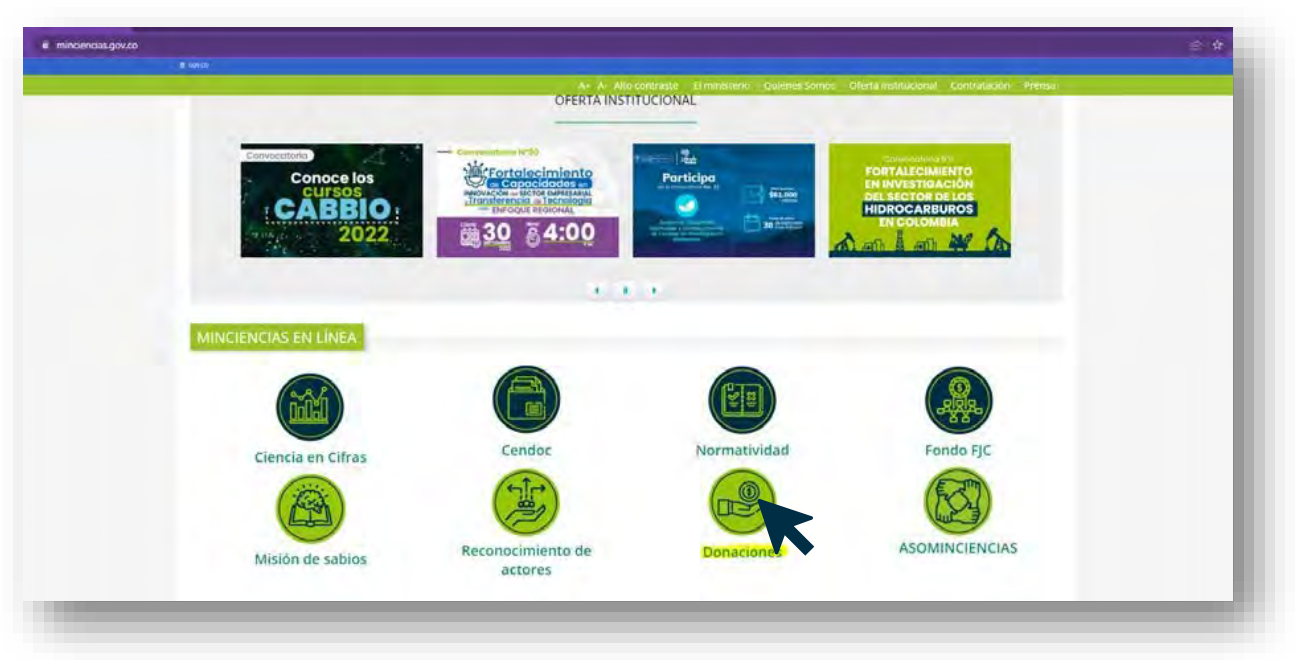

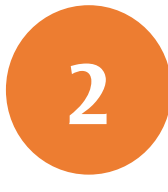

Registrarse en el Sistema Integral de Proyectos de Minciencias - SIGP.

Dar clic en la pestaña: Modalidad 2 (Mineducación) y diligenciar tipo y número de documento de identidad para validar si está creado en el sistema.

Dar clic en el link del recuadro rojo y continuar con el registro.

| Plan Nacional de Desa<br>nta pudieran acceder a<br>l estatuto tributario: | rrollo en sus artículos 170 y 171, habilitó la posibilidad de que los contribuyente<br>a benefícios tributarios por Donación bajo dos modalidades y con base al artícul | s de<br>o 158- |
|---------------------------------------------------------------------------|----------------------------------------------------------------------------------------------------|----------------|
| Modalidad 1 (FFJC)                                                        | Modalidad 2 (Mineducación)                                                                                                    |                |
| Donación<br>por el Min                                                    | para programas de becas aprobados<br>iisterio de Educación Nacional                                                                                                    |                |
| Tipo de documento                                                         | de identidad *                                                                                                    |                |
|                                                                           | ania                                                                                                    | ~              |
| Cédula de ciudada                                                         |                                                                                                    |                |
| Cédula de ciudada                                                         | ento de identidad *                                                                                                    |                |
| Cédula de ciudada                                                         | ento de identidad *                                                                                                    |                |

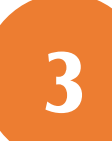

Diligenciar los datos de contacto personal o de la empresa.

|   |                                               | MINISTERIO DE CIENCIA,                                                                                                    |   |
|---|-----------------------------------------------|----------------------------------------------------------------------------------------------------|---|
|   |                                               | TECNOLOGÍA E INNOVACIÓN                                                                                                    |   |
| - |                                               | The I was an in the second                                                                                                    | 1 |
|   | PRE-REGISTRO EN                               | VTIDAD                                                                                                    |   |
|   |                                               |                                                                                                    |   |
|   | A complete control for                        |                                                                                                    |   |
|   | campos con asteris                            | ne los campos para registrar su encload ante Minciencias y luego puíse el boton guardar. Los<br>sco son de carácter obligatorio. |   |
|   |                                               |                                                                                                    |   |
|   |                                               |                                                                                                    |   |
|   | Tips de Postulante *                          |                                                                                                    | _ |
|   | Seleccione                                    |                                                                                                    | ~ |
|   | Nombre Persona *                              |                                                                                                    |   |
|   | Ingrese el Nombre Person                      | ne                                                                                                    |   |
|   |                                               |                                                                                                    |   |
|   | Tino do idontificación                        | 1*                                                                                                    | _ |
|   | The de la facterie                            |                                                                                                    | ~ |
|   | Seleccione                                    |                                                                                                    |   |
|   | Seleccione                                    |                                                                                                    | _ |
|   | Seleccione                                    |                                                                                                    |   |
|   | Seleccione Número * Ingrese el número corresp | pondience al tipo de identificación seleccionado                                                                                 |   |

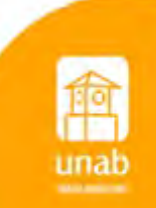

Una vez grabada la información registrada, recibirá esta notificación y en máximo dos días hábiles recibirá el correo electrónico de confirmación del registro.

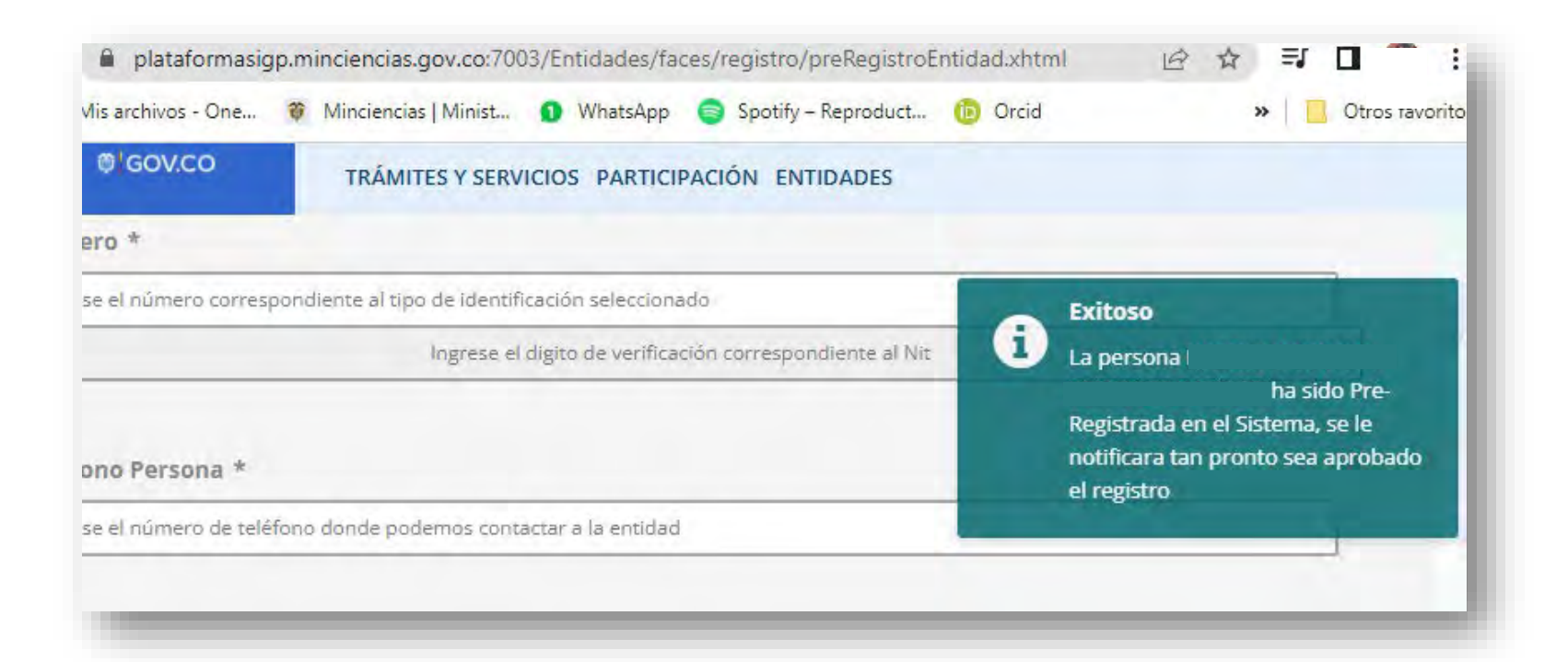

Recibirá el correo electrónico de confirmación de creación de persona, con su usuario y contraseña.

| Creación Pe                                         | ersona                                                                                    | Externo Recibidos > |
|-----------------------------------------------------|-------------------------------------------------------------------------------------------|---------------------|
|                                                     | <formularios_sigp@minclencias.gov.co></formularios_sigp@minclencias.gov.co>               |                     |
| ij                                                  | MINISTERIO DE CIENCIA,<br>TECNOLOGÍA E INNOVACIÓN                                         |                     |
| Atención                                            | ı                                                                                         |                     |
| Se ha reg                                           | strado en el sistema la pursona                                                           |                     |
| Usuario :<br>Clave :                                |                                                                                           |                     |
| Es necesario<br>el sigurente<br><u>Formulario f</u> | que ingrese al sistema y complete la información sobre su entidad en<br>ink;<br>intidades |                     |
| Gracias. Adr<br>Ministerio di                       | ninistraidor<br>Giencia, Teonología e Inhovación - MinCiencias                            |                     |

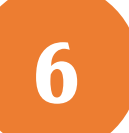

5

Ingresar al portal dando clic en el enlace indicado en el correo electrónico: <u>https://plataformasigp.minciencias.gov.co:7003/Enti\_dades/</u> Ingresar el usuario y contraseña remitido en el correo.

|      | ENTIDADES                                                                              |
|------|----------------------------------------------------------------------------------------|
|      | Iniciar Sesión                                                                         |
|      | Ingrese su usuarlo y contraseña para poder acceder al sistema de administración de     |
| 1    | Usuario                                                                                |
|      | 50000000                                                                               |
|      | Contraseña gHas olvidado tu contraseña?                                                |
|      | THEORY                                                                                 |
| - 10 | Ayuda     Iniciar sesión                                                               |
| _ 10 |                                                                                        |
| - 10 | Si aun no ha realizado el resistro de la entidad, solicite su usuano en Pre-realistro. |
|      | Entidades                                                                              |
|      | Pre-registro                                                                           |
|      |                                                                                        |
|      |                                                                                        |

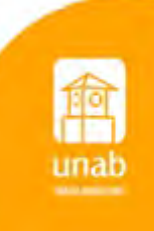

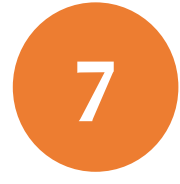

Diligenciar la información pendiente en la sección Información General.

| e = 1 Heat Heat Heat Heat Heat Heat Heat Heat                                                                                                    | minciencias.gov.co:7003/Entidades/faces                                                                                                    | C Q Buscar                                                                                 |                                                      | T      |                        | +     | î           | 0    | - |
|----------------------------------------------------------------------------------------------------|----------------------------------------------------------------------------------------------------|--------------------------------------------------------------------------------------------|------------------------------------------------------|--------|------------------------|-------|-------------|------|---|
| 0                                                                                                    | GOV.CO                                                                                                    |                                                                                            |                                                      |        |                        |       |             |      |   |
| TRÁMITES Y SERVICIO                                                                                                    | OS PARTICIPACIÓN ENTIDADES                                                                                                    |                                                                                            |                                                      |        |                        |       |             |      |   |
| A REAL PROPERTY AND A REAL PROPERTY AND A REAL | -                                                                                                    |                                                                                            | Ø Ayuda                                              | -      | Cart                   | erra  | ar se       | sion |   |
|                                                                                                    |                                                                                                    |                                                                                            |                                                      |        |                        |       |             |      |   |
| 2) coround                                                                                                    | Modificando la entidad :                                                                                                    |                                                                                            |                                                      |        |                        |       |             |      |   |
| MINCIENCIAS                                                                                                    |                                                                                                    |                                                                                            |                                                      |        |                        |       |             |      |   |
| the course of                                                                                                    | Inicio / Generalidades                                                                                                    |                                                                                            |                                                      |        |                        |       |             |      |   |
| Formulario de                                                                                                    |                                                                                                    |                                                                                            |                                                      |        |                        |       |             |      |   |
| Encluaues                                                                                                    |                                                                                                    |                                                                                            |                                                      |        |                        |       |             |      |   |
| suario: EN1273822022 -                                                                                                    | A continuación se le indica la informació                                                                                                    | ón necesaria a registrar                                                                   | en la Entida                                         | id, qu | e le p                 | ermi  | tirá        |      |   |
|                                                                                                    |                                                                                                    |                                                                                            |                                                      |        |                        |       |             |      |   |
|                                                                                                    | poder participar en las diferentes solicit                                                                                                    | udes:                                                                                      |                                                      | -      |                        | CON   | TACT        |      |   |
| T Entidad Y                                                                                                    | poder participar en las diferentes solicit<br>1. Hace falta ingresar la información                                                                                                    | udes:<br>n mínima requerido en e                                                           | el menú INF                                          | DRMA   | CIÓN                   | CON   | TACT        | 0    |   |
| t Entidad Y                                                                                                    | poder participar en las diferentes solicit<br>1. Hace falta ingresar la información                                                                                                    | udes:<br>1 mínima requerido en e                                                           | el menú INF                                          | DRMA   | ACIÓN                  |       | ТАСТ        | 0    |   |
| t Entidad ~<br>Información General                                                                                                    | poder participar en las diferentes solicit<br>1. Hace falta ingresar la información<br>A continuación llene los campos para com                                                                                                    | udes:<br>1 mínima requerido en e                                                           | el menú INF                                          |        | ntidad                 |       | TACT        | 0    |   |
| Entidad ~<br>Información General<br>Información Contacto                                                                                                    | poder participar en las diferentes solicit<br>1. Hace falta ingresar la información<br>A continuación, llene los campos para com<br>puíse el botón guardar. Los campos con as                                                                  | udes:<br>mínima requerido en o<br>pletar la información gen<br>terisco son de carácter o   | el menú INFo<br>neral acerca d<br>bligatorio.        | DRMA   | ntidad                 | l CON | ego         | 0    |   |
| t Entidad v<br>Información General<br>Información Contacto                                                                                                    | poder participar en las diferentes solicit<br>1. Hace falta ingresar la información<br>A continuación, llene los campos para com<br>pulse el botón guardar. Los campos con as                                                                  | udes:<br>o mínima requerido en o<br>pletar la información gen<br>terisco son de carácter o | e <b>l menú INF</b><br>neral acerca d<br>bligatorio. | DRMA   | <b>ACIÓN</b><br>ntidad | l CON | ego         | o    |   |
| Entidad      V Información General Información Contacto     Ayuda                                                                                                    | poder participar en las diferentes solicit<br>1. Hace falta ingresar la información<br>A continuación, llene los campos para com<br>pulse el botón guardar. Los campos con as                                                                  | udes:<br>i mínima requerido en o<br>pletar la información ger<br>terisco son de carácter o | el menú INF<br>eral acerca d<br>bligatorio.          | DRMA   | ntidad                 | l CON | ego         | D    |   |
| Entidad      V Información General Información Contacto     Ayuda                                                                                                    | poder participar en las diferentes solicit<br>1. Hace falta ingresar la información<br>A continuación, llene los campos para com<br>pulse el botón guardar. Los campos con as                                                                  | udes:<br>mínima requerido en o<br>pletar la información ger<br>terisco son de carácter o   | el menú INF4<br>heral acerca d<br>blígatorio.        | DRMA   | ntidad                 | l CON | ego         | 0    |   |
| Entidad  Información General  Información Contacto  Ayuda                                                                                                    | poder participar en las diferentes solicit<br>1. Hace falta ingresar la información<br>A continuación, llene los campos para com<br>pulse el botón guardar. Los campos con as<br>Información General                                           | udes:<br>mínima requerido en o<br>pletar la información ger<br>terisco son de carácter o   | el menú INF<br>neral acerca d<br>bligatorio.         | DRMA   | ntidad                 | l CON | ego         | 0    |   |
| Entidad Información General Información Contacto Ayuda                                                                                                    | poder participar en las diferentes solicit<br>1. Hace falta ingresar la información<br>A continuación, llene los campos para com<br>pulse el botón guardar. Los campos con as<br>Información General                                           | udes:<br>i mínima requerido en e<br>pletar la información ger<br>terisco son de carácter o | el menú INF<br>neral acerca d<br>blígatorio.         | DRMA   | ntidad                 | l CON | ego         | 0    |   |
| <ul> <li>Entidad </li> <li>Información General</li> <li>Información Contacto</li> <li>Ayuda</li> </ul>                                                                                                    | poder participar en las diferentes solicit<br>1. Hace falta ingresar la información<br>A continuación, llene los campos para com<br>pulse el botón guardar. Los campos con as<br>Información General<br>Tino de Postulante                     | udes:<br>i mínima requerido en e<br>pletar la información ger<br>terisco son de carácter o | el menú INF(<br>heral acerca d<br>blígatorio.        | DRMA   | ntidad                 | l CON | ego         | . 10 |   |
| Entidad  Información General Información Contacto Ayuda                                                                                                    | poder participar en las diferentes solicit<br>1. Hace falta ingresar la información<br>A continuación, llene los campos para com<br>pulse el botón guardar. Los campos con as<br>Información General<br>Tipo de Postulante<br>Parcona Nistural | udes:<br>mínima requerido en e                                                             | el menú INFr                                         | DRMA   | ntidad                 | i con | TACT<br>Pgo | • 10 |   |

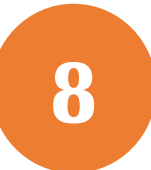

Diligenciar la información pendiente en la sección **correos electrónicos** y en la sección **convocatorias** seleccionar "Convocatoria de beneficios tributarios". Dar clic en el botón **"Grabar".** 

| Correo persona de contacto: *                                                                                      | Correo del representante legal: 4                                                                                                    |    |
|----------------------------------------------------------------------------------------------------|----------------------------------------------------------------------------------------------------|----|
|                                                                                                    | 1                                                                                                    |    |
| wocatorias                                                                                                    |                                                                                                    | 14 |
| Indique en que convectorias vil a participar                                                                       |                                                                                                    |    |
| Convocatoria de Patentes * Con<br>Convocatoria de proyectos y programas * Convocatoria de beneficios tributarios * | WOTA: St we is applicant a la comproduziona de PAVENTES, deba sener en overtal to<br>seguierras. Luggia de dané en el bació materia parte abeligana el mand de:<br>DOCLMENTOS en el agrande comparato de materia por france o la parte el el<br>ingrese los abournemos persionemos parte construinar con el proseso. |    |
| K                                                                                                    |                                                                                                    |    |
|                                                                                                    | 🛱 Grabar                                                                                                    |    |

9

En el menú lateral izquierdo dar clic en **Información de Contacto** y diligenciar los campos requeridos y dar clic en el ícono "Grabar".

|                            | Información do Contacto:                                                                                                    |
|----------------------------|----------------------------------------------------------------------------------------------------|
| MINICIENICIAS              | información de Contacto:                                                                                                    |
| MINCIENCIAS                |                                                                                                    |
| Formulario de<br>Entidades | Inicio / Información Contacto                                                                                                    |
| Jsuario: ENT273822022 🝷    |                                                                                                    |
|                            | A continuación se le indica la información necesaria a registrar en la Entidad, que le permitirá                                          |
| and the second second      | poder participar en las diferentes solicitudes:<br>1. Hace falta ingresar la información mínima requerido en el menú INFORMACIÓN CONTACTO |
| Entidad Y                  |                                                                                                    |
| Información General        |                                                                                                    |
| Información Contacto       | A continuación, llene los campos para registrar la información para que su entidad pueda ser                                              |
| O Avuda                    | contactada y luego pulse el botón guardar. Los campos con asterisco son de carácter obligatorio.                                          |
|                            |                                                                                                    |
|                            | Primer Contacto                                                                                                    |
|                            | Nombre: *                                                                                                    |
|                            | Ingrese el nombre del primer contacto                                                                                                    |
|                            | Cargo / Profesión: *                                                                                                    |
|                            | Ingrese el cargo o profesión del primer contacto                                                                                          |
|                            | Teléfono: *                                                                                                    |
|                            | Ingrese el teléfono del primer contacto                                                                                                   |
|                            | Correo Electrónico: *                                                                                                    |
|                            | Ingrese el correo electrónico del primer contacto                                                                                         |
|                            |                                                                                                    |

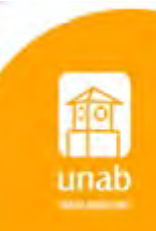

Ingresar nuevamente al portal: <u>https://minciencias.gov.co/</u> En la sección Minciencias en línea dar clic en el botón Donaciones.

|                             | A+ A+ Allo co<br>OFERTA INSTIT                                                                                                    | ntraste El ministerio Quienes Somos<br>JCIONAL                                                                                                    | Oferta institucional Contratación Pressa                                                                                                    |  |
|-----------------------------|----------------------------------------------------------------------------------------------------|----------------------------------------------------------------------------------------------------|----------------------------------------------------------------------------------------------------|--|
| Concelos<br>CABBIO:<br>2022 | Fortalscimiento<br>Fortalscimiento<br>Indexestationente<br>Indexestationente<br>Indexestationent | Participa<br>Official and a second second seco | COMPOSITION OF THE RECTANCE OF THE RECTANCE OF |  |
|                             | × 1                                                                                                    | •                                                                                                    |                                                                                                    |  |
| MINCIENCIAS EN LINEA        |                                                                                                    |                                                                                                    |                                                                                                    |  |
|                             |                                                                                                    |                                                                                                    |                                                                                                    |  |
| Ciencia en Cifras           | Cendoc                                                                                                    | Normatividad                                                                                                    | Fondo FJC                                                                                                    |  |
|                             |                                                                                                    |                                                                                                    |                                                                                                    |  |
| Misión de sabios            | Reconocimiento de<br>actores                                                                                                    | Donaciones                                                                                                    | ASOMINCIENCIAS                                                                                                    |  |

11

Diligenciar la información personal del donante solicitada en la sección **Información personal del donante.** 

En la sección **Información del donativo**, solicitar el cupo de la donación para la desea aplicar el doble beneficio tributario. Este valor es un importe estimado y no lo compromete a realizar ninguna donación.

- En IES Aprobadas por el Ministerio, seleccionar: UNIVERSIDAD AUTÓNOMA DE BUCARAMANGA
- En Vigencia Fiscal elegir el año en el que realizará la donación. La donación puede hacerla en una o varias transacciones durante el año fiscal. Valor
- En Donación (en pesos colombianos) registrar el valor a donar durante el año fiscal.
- Dar clic en la casilla No soy un robot
- Dar clic en la casilla de Aceptar términos y condiciones.
- Clic en Enviar.

| Donación para programas de becas aprobados p                                                                               |      |
|----------------------------------------------------------------------------------------------------|------|
| Tipo de documento de identidad *                                                                                           |      |
| Cédula de ciudadanía                                                                                                    | ~    |
| Número de documento de identidad *                                                                                         |      |
| 1098806423                                                                                                    |      |
| Está registrado en SIGP!     Sus datos de SIGP han sido cargados, puede continuar con su solicitud.     Indicios de datos: |      |
| Si desea validar ó actualizar sus datos por favor ingrese aquí.                                                            |      |
| Información personal del donante                                                                                           |      |
| Fecha de nacimiento *                                                                                                    |      |
| dd/mm/aaaa                                                                                                    |      |
| Nivel máximo de formación alcanzado *                                                                                      |      |
| Seleccione una opción                                                                                                    | ~    |
| Ocupación *                                                                                                    |      |
| Seleccione una opción                                                                                                    | ~    |
| Información del donativo                                                                                                   |      |
| - Seleccione un programa -                                                                                                 | ~    |
|                                                                                                    |      |
| - Seleccione un año -                                                                                                    | ~    |
|                                                                                                    | -    |
| Jonacion (en pesos colombianos) ^                                                                                          | COR  |
| engresous interest at KONBE     No soy un robot     escartosa     Prada * Controla                                         | UP . |
|                                                                                                    |      |
| Enviar 利                                                                                                    |      |
|                                                                                                    |      |

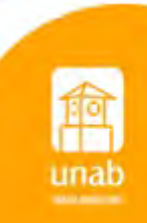

Luego de enviar la información, la plataforma indicará el registro exitoso de la solicitud informando un número de radicado.

|                                                                                                    |                                                                                                    |                                                              | Transparencia y Acceso a la        |                                     |                   |                  |
|----------------------------------------------------------------------------------------------------|----------------------------------------------------------------------------------------------------|--------------------------------------------------------------|------------------------------------|-------------------------------------|-------------------|------------------|
| nició El Ministerio                                                                                                    | ✓ Oferta institucional                                                                                                    | ScienTI y SIGP ✓                                             | Información Pública                | Atención al ciudadano v             | Participa         | Sec. OCAD FCTel™ |
| ine .                                                                                                    |                                                                                                    |                                                              |                                    |                                     |                   |                  |
|                                                                                                    |                                                                                                    | 3.55                                                         |                                    |                                     |                   |                  |
| eserva de cl                                                                                                    | ipo para donacio                                                                                                    | nes                                                          |                                    |                                     |                   |                  |
| Plan Nacional de Desarr<br>odalidades y con base al                                                                                                    | ollo en sus artículos 170 y 171, hal<br>artículo 158-1 del estatuto tributa                                                                                                    | oilitó la posibilidad de qu<br>rio:                          | ie los contribuyentes de renta pu  | idieran acceder a beneficios tribu  | tarios por Donac  | ión bajo dos     |
| Modalidad 1 (FFJC)                                                                                                    | Modalidad 2 (Mineducación)                                                                                                    |                                                              |                                    |                                     |                   |                  |
| iFormula                                                                                                    | ción exitosa!                                                                                                    |                                                              |                                    |                                     |                   |                  |
| Número de radica                                                                                                    | :ot                                                                                                    |                                                              |                                    |                                     |                   |                  |
| 20224020                                                                                                    | 452392                                                                                                    |                                                              |                                    |                                     |                   |                  |
| Su solicitud se enci                                                                                                    | ientra en trámite, le recordamos que                                                                                                    | e tan pronta hayamos emi                                     | tido una respuesta, le informaremo | os mediante correo electrónico a la | dirección reporta | da por usted     |
| Resumer                                                                                                    | n de formulación                                                                                                    |                                                              |                                    |                                     |                   |                  |
| Tipo de Docs     Nimero de L     Nombre 144.     Nimeción A4     Sinceción A4     Codigo de D     Codigo de D     Codigo de D     Codigo de C     Corror Elech     Talénos 31     Género     To do árror     To do tran     Asunto Dom     Domación M     NFORMACH     Fecha de na     Nivel máxim     Orapación     Ni NFORMACH     Vigencia fac     Domación M     Domación S2     Nielaio de ras | mento Cédula de ciudadanía<br>coumento: 109806433<br>HYL PAXANNA CESPEDES BADIL<br>nifa 42 # 48-1<br>jis: CO<br>jugatamento: 68<br>udad: 001<br>oño: n.esepedes175@unab edu.co<br>'8749696<br>fe: Solicitud<br>noion MinEducación –-NASHLY DAY<br>s:<br>L'Educación –-NASHLY DAY<br>s:<br>L'Educación –- | LO<br>ANNA CESPEDES BADII<br>In Superior.<br>DE BUCARAMANGA. | TO                                 |                                     |                   |                  |
| Archivos                                                                                                    | cargados                                                                                                    |                                                              |                                    |                                     |                   |                  |

13

En máximo 5 días hábiles recibirá al correo electrónico registrado el certificado de reserva de cupo de donación aprobado, el cual deberá remitir junto con el soporte de la donación al correo <u>contabilidad@unab.edu.co</u> junto con el soporte de la donación realizada para que sea generado el certificado de donación con las características que le permiten acceder al doble beneficio tributario.

| EBT                                                                         |                                                                                                    |                                             | LULLELHUSIUSTI                                                                                                    |
|-----------------------------------------------------------------------------|----------------------------------------------------------------------------------------------------|---------------------------------------------|----------------------------------------------------------------------------------------------------|
|                                                                             |                                                                                                    |                                             |                                                                                                    |
| Bogotá I                                                                    | D.C., 22-08-2022                                                                                                    |                                             |                                                                                                    |
|                                                                             |                                                                                                    |                                             |                                                                                                    |
| Señores                                                                     |                                                                                                    |                                             |                                                                                                    |
| Nantang                                                                     | er - Huceramanna                                                                                                    |                                             |                                                                                                    |
| Jantana                                                                     | er – oocaramanya                                                                                                    |                                             |                                                                                                    |
| Asunto:                                                                     | Certificado de reserva de cupo de donación a<br>Nacional para la recepción de beneficios tr                                                                                                    | ilos pr<br>ibutari                          | ogramas de Becas aprobados por el Ministerio de Educación<br>os                                                                                                    |
| Reciba                                                                      | un cordial saludo,                                                                                                    |                                             |                                                                                                    |
| Una vez<br>beneficio<br>los linea<br>donar al                               | revisada su solicitud con radicado número 2<br>se tributarios por donación, establecidos en lo<br>mientos definidos por el Consejo Nacional de<br>identificada con cedula de<br>programa de becas de la UNIVERSIDAD AU                                                                                                 | 02240<br>s artic<br>Bene<br>ciudad<br>ITÓNO | 20339392 y la información suministrada para acceder a los<br>sulos 158-1 y 256 del Estatuto Tributario y de acuerdo con<br>ficios Tributarios, nos permitimos informar que l<br>fanía No. cuenta con un cupo disponible para<br>DMA DE BUCARAMANGA, la suma de ! |
| Los recu<br>destinari<br>Ministeri                                          | ursos donados al programa de becas, aprob<br>án a financiar becas con base en lo definido e<br>o de Ciencia, Tecnología e Innovación verific                                                                                                    | ados a<br>an el ar<br>ó la dis              | a la UNIVERSIDAD AUTÓNOMA DE BUCARAMANGA, se<br>tículo 158-1 y 256 del Estatuto Tributario. De igual manera el<br>sponibilidad del cupo tal y como se muestra a continuación:                                                                                    |
| -                                                                           | VERIFICACIÓN DE DISP                                                                                                    | ONIBI                                       | LIDAD DE CUPO DE DONACIÓN                                                                                                    |
|                                                                             | ¿La entidad cuenta con cupo individual                                                                                                    |                                             | Comentarios:                                                                                                    |
| 1                                                                           | disponible para hacer la donación?                                                                                                    | S                                           | a la fecha no reporta cupo                                                                                                    |
| 1 2                                                                         | disponible para hacer la donación?<br>¿Existe disponibilidad de cupo global de<br>donación?                                                                                                    | si<br>si                                    | a la fecha no reporta cupo<br>asignado por el CNBT.<br>Comentarios: A la fecha se cuenta con cupo disponible                                                                                                    |
| Cordialm<br>JULIAN<br>Director<br>Areas: NIA<br>Elabora: Cr<br>Revisio: Bib | disponible para hacer la donación?<br>¿Existe disponibilidad de cupo global de<br>donación?<br>mente,<br>FERRO ARELLANA<br>de Desarrollo Tecnológico e Innovación<br>mila Gónez/ Contatota / DOTel / 81<br>where / Contatota / DOTel / 81<br>Phylog / Potecane Escendiación (ME) / Phylog / Potecane Escendiación (ME) | si<br>si                                    | a la fecha no reporta cupo<br>asignado por el CNBT.<br>Comentarios: A la fecha se cuenta con cupo disponible                                                                                                    |

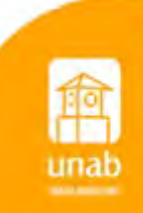